Alder Lake MADUxAS Audio Driver Install SOP

Please Update BIOS to F2 or latest revision

1. Select Multimedia Audio Controller and push mouse right button and select Update driver

| 1995 and 1997 and 1997 and 1997 and 1997 and 1997 and 1997 and 1997 and 1997 and 1997 and 1997 and 1997 and 19 |                                                                      |                       |
|----------------------------------------------------------------------------------------------------|----------------------------------------------------------------------|-----------------------|
| 0                                                                                                    |                                                                      |                       |
| Desvelation                                                                                                    |                                                                      |                       |
| and plan and                                                                                                   |                                                                      |                       |
|                                                                                                    |                                                                      |                       |
|                                                                                                    |                                                                      |                       |
| A lange                                                                                                    | 🖞 Device Manager - 🗆 🗙                                               |                       |
| 86g)                                                                                                    | file Action View Help                                                |                       |
|                                                                                                    | (+ +) (□) (□) (□) (□) (□) (□) (□) (□) (□) (□                         |                       |
|                                                                                                    | ✓ Å DESKTOP-060F397                                                  |                       |
|                                                                                                    | > 🔜 Computer                                                         |                       |
|                                                                                                    | Disk drives                                                          |                       |
|                                                                                                    | ) 📓 Firmware                                                         |                       |
|                                                                                                    | > 🔤 Haman Interface Devices                                          |                       |
| DAMAGE AN AN                                                                                                   | > With Keyboards                                                     |                       |
| Binner                                                                                                    | > 10 Mice and other pointing devices                                 |                       |
|                                                                                                    | > Monitors                                                           |                       |
|                                                                                                    | V P Other devices                                                    |                       |
|                                                                                                    | Ethemet Controller                                                   |                       |
|                                                                                                    | Multimedia Audio Contr <sup>11</sup> Dydate driver     Dydate driver |                       |
|                                                                                                    | > @ Ports (COM &LPT) Disable device                                  |                       |
|                                                                                                    | Print queues     Uninstall device                                    |                       |
|                                                                                                    | Scan for hardware changes                                            |                       |
|                                                                                                    | > Properties                                                         |                       |
|                                                                                                    | Software devices     See Storage controllers                         |                       |
|                                                                                                    | > 🛄 System devices                                                   |                       |
|                                                                                                    | > 🏺 Universal Serial Bus controllers                                 |                       |
|                                                                                                    |                                                                      |                       |
|                                                                                                    | Launches the Update Driver Witzard for the selected device.          |                       |
|                                                                                                    |                                                                      |                       |
|                                                                                                    |                                                                      |                       |
|                                                                                                    |                                                                      |                       |
|                                                                                                    |                                                                      |                       |
|                                                                                                    |                                                                      |                       |
|                                                                                                    |                                                                      |                       |
|                                                                                                    |                                                                      |                       |
|                                                                                                    |                                                                      |                       |
|                                                                                                    |                                                                      |                       |
|                                                                                                    |                                                                      |                       |
|                                                                                                    |                                                                      |                       |
|                                                                                                    |                                                                      |                       |
|                                                                                                    |                                                                      | 1201414               |
| P Type here to search                                                                                          | H 🕐 🚍 🖆 🖬 🗳                                                          | ED ^ 0 € 4 4 5/16/203 |

2. Select Browse my computer for drivers item

| é.   | 🛃 Device Manager                                            |                                                                                                    | - 0 ×  |  |  |
|------|-------------------------------------------------------------|----------------------------------------------------------------------------------------------------|--------|--|--|
|      | **                                                          | <b>₽ × ●</b>                                                                                                    |        |  |  |
|      | ✓                                                           | vers - Multimedia Audio Controller                                                                                  | ×      |  |  |
|      | > 局 Hai How do you<br>> 局 Hai How do you                    | u want to search for drivers?                                                                                       |        |  |  |
| Bine | Of Mix → Search     Of Mix     Of Mix     Of Mix     Of Mix | a automatically for drivers<br>s will search your computer for the best available driver and install it on<br>rice. |        |  |  |
|      | > ■ Por<br>> ● Por<br>> ● Por<br>> □ Pro                    | e my computer for drivers<br>nd install a driver manually.                                                          |        |  |  |
|      | > ∰? Sec<br>> ∰ Sef<br>> ∰ Sef<br>> Sef                     |                                                                                                    |        |  |  |
|      | S ∰ Uni                                                     |                                                                                                    | Cancel |  |  |
|      |                                                             |                                                                                                    |        |  |  |
|      |                                                             |                                                                                                    |        |  |  |
|      |                                                             |                                                                                                    |        |  |  |
|      |                                                             |                                                                                                    |        |  |  |
|      |                                                             |                                                                                                    |        |  |  |

| 2                                          |                                                                                                    |                                                            |  |
|--------------------------------------------|----------------------------------------------------------------------------------------------------|------------------------------------------------------------|--|
| nerali<br>Ng                               | Device Manager     Tile Action View Help                                                                                                    | -                                                          |  |
|                                            |                                                                                                    | ×                                                          |  |
| Û                                          | > 💭 Cor<br>> 🕳 Dial 🤄 📱 Update Drivers - Multimedia Audio Controller<br>> 💷 Dia                                                                                            |                                                            |  |
| • R                                        | Sim Fin     Sim Browse for drivers on your computer     we be                                                                                                    |                                                            |  |
| <ul> <li>Managers</li> <li>Mass</li> </ul> | Key     Search for drivers in this location     Me     Gillenstein Destroy Data C D Destroyed (d. d. b) and (d. d. b)                                                      | Browse For Folder X                                        |  |
|                                            | > ■ Mo<br>> ■ No<br>> ■ No<br>> ■ Include subfolders                                                                                                    | Select the folder that contains drivers for your hardware. |  |
|                                            |                                                                                                    | ✓                                                          |  |
|                                            | <ul> <li>&gt; ■ Por</li> <li>&gt; ₽ Por</li> <li>&gt; ₽ Pir</li> <li>&gt; &gt; &gt; &gt; &gt; &gt; &gt; &gt; &gt; &gt; &gt; &gt; &gt; &gt; &gt; &gt; &gt; &gt; </li> </ul> | > HDA<br>> SST<br>                                         |  |
|                                            | Pre     Pre     Pre     Sec     Same category as the device.                                                                                                    |                                                            |  |
|                                            | > B Set<br>> Set                                                                                                    | Cfg<br>Fw                                                  |  |
|                                            | > B⊒ Synt<br>> ÿ Uni                                                                                                    | C >>                                                       |  |
|                                            |                                                                                                    | OK Carcel                                                  |  |
|                                            |                                                                                                    |                                                            |  |
|                                            |                                                                                                    |                                                            |  |
|                                            |                                                                                                    |                                                            |  |
|                                            |                                                                                                    |                                                            |  |
|                                            |                                                                                                    |                                                            |  |

3. Select driver files path to INTEL\_SST\_10.29.00.8467 and press OK item

4. Press Next start install driver

| <b>e</b> | de Device Manager                                                                                                    | ×                                                                                                    |  |
|----------|----------------------------------------------------------------------------------------------------|----------------------------------------------------------------------------------------------------|--|
|          | File Action View Help                                                                                                    |                                                                                                    |  |
|          | (+ +) (-) (-) (-) (-) (-) (-) (-) (-) (-) (-                                                                                                    | ×                                                                                                    |  |
|          | ✓ discription Geo/SP7     Comparing     Comparing     Discription     Discription     Disoreation     Discription     Discription     Discription     Di | Let me pick from a first of available drivers on my computer     biscope for drivers on your computer     sauchtre drivers in the location     TUTSSURFACTIONUSSION/NETRONULENDUSS     Deverse     develop individues      develop individues     develop individues     location pickup southink on the develop individues on the     uner category is the develop      location |  |
|          |                                                                                                    |                                                                                                    |  |

## 5. Press Close

| aie           | Device Manager                                                                                                    | - C X                                                                                                    |      |  |
|---------------|----------------------------------------------------------------------------------------------------|----------------------------------------------------------------------------------------------------|------|--|
|               | file Action View Help                                                                                                    |                                                                                                    |      |  |
| Manager State | Image: Section 2 and 2 and 2 an | <ul> <li>Lipster Down - Intel® Snart Sound Technology EUS</li> <li>Windows has successfully updated your drivers</li> <li>Windows has finited institling the drives for this drive</li> <li>Intel® Snart Sound Technology BUS</li> </ul> | Core |  |
|               |                                                                                                    |                                                                                                    |      |  |
|               |                                                                                                    |                                                                                                    |      |  |
|               |                                                                                                    |                                                                                                    |      |  |
|               |                                                                                                    |                                                                                                    |      |  |

6. You will found Intel Smart Sound Technology BUS already be installed and Intel High Definition Audio driver need to install

|            | A Device Mercure                                                                               |  |
|------------|------------------------------------------------------------------------------------------------|--|
|            |                                                                                                |  |
|            | File Action View Help                                                                          |  |
|            |                                                                                                |  |
|            | 😥 Intel High Definition Audio                                                                  |  |
|            | >  Portable Devices                                                                            |  |
|            | > 💭 Ports (COM & LPT)                                                                          |  |
|            | > (Fig Print queues                                                                            |  |
| -          | >  Processors                                                                                  |  |
|            | > Br Security devices                                                                          |  |
|            | Final Software components                                                                      |  |
| MONDONS-SI | > g Software devices                                                                           |  |
| Dittor     | 3 iii Sound, video and game controllers                                                        |  |
|            | > 2gg Storage controllers                                                                      |  |
|            | <ul> <li>En system deutes</li> </ul>                                                           |  |
|            | Ep ACPI Pan                                                                                    |  |
|            |                                                                                                |  |
|            | Ear ACT I Sh                                                                                   |  |
|            |                                                                                                |  |
|            | By Arth End Ender Differe                                                                      |  |
|            | E ACE Prove Button                                                                             |  |
|            | ACPI Processor Aggregator                                                                      |  |
|            | ACPI Thermal Zone                                                                              |  |
|            | a ACPI Wake Alarm                                                                              |  |
|            | Composite Bus Enumerator                                                                       |  |
|            | High precision event timer                                                                     |  |
|            | 🏣 Intel(R) Host Bridge/DRAM Registers - 4601                                                   |  |
|            | To Intel(R) LPC Controller - 5182                                                              |  |
|            | 🏣 Intel(R) Management Engine Interface #1                                                      |  |
|            | To Intel(R) PCI Express Root Port #7 - 518E                                                    |  |
|            | 🚛 Intel(R) PCI Express Root Port #8 - 518F                                                     |  |
|            | Em Intel(R) Power Engine Plug-in                                                               |  |
|            | Em Intel(R) Serial ID GPIO Host Controller - INIC1055                                          |  |
|            | Em Intel(R) Serial IO (2) Host Controller - 51C5                                               |  |
|            | intel(R) Serial ID I2C Host Centreller - 51C6                                                  |  |
|            | Intel(R) Seral IO I2C Host Controller - 518                                                    |  |
|            | Intel(R) Senal ID IZ: Host Controller - 5113                                                   |  |
|            | Intellity Serial to SPI Host Controller - SLap                                                 |  |
|            | Intelling Series to Govern Fred Controller - Stress                                            |  |
|            | <ul> <li>Intelling and the answer 2 model</li> <li>Intelling and the answer 2 model</li> </ul> |  |
|            | Entropy Service - 3 Ms Ball Intellige Statistics - 515.4                                       |  |
|            | En Intelly Services Control of Arteriore BIC                                                   |  |
|            | E Intel Statt South School Detraine Matrices                                                   |  |
|            | The state - state state strategy better an entrolling                                          |  |

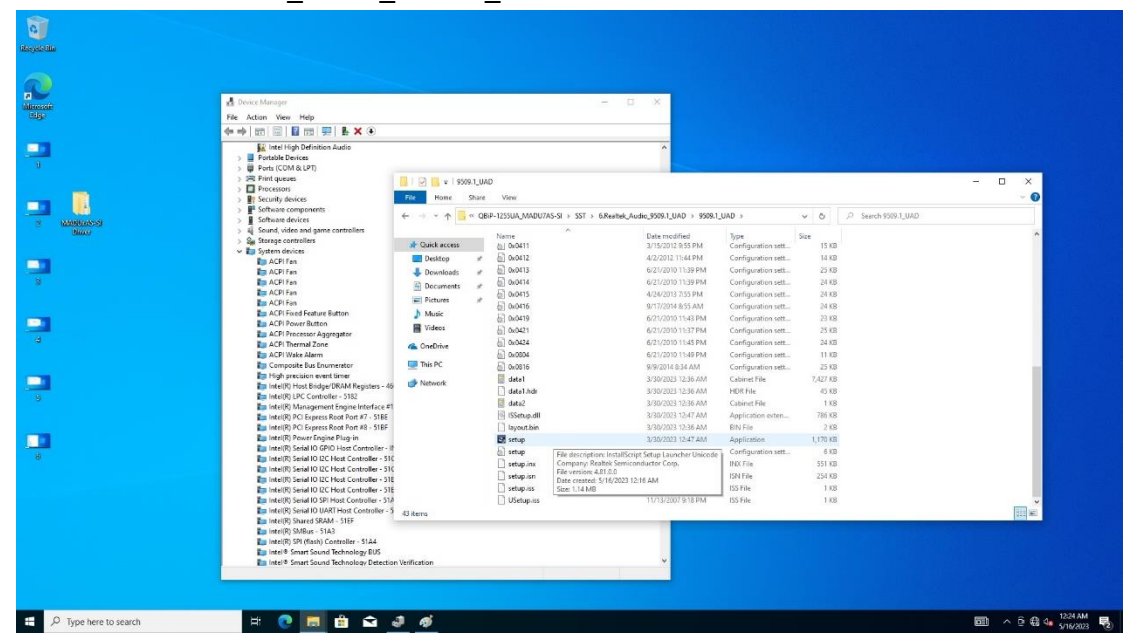

7. Please install Realtek\_Audio\_9509.1\_UAD driver